# Praktický postup při práci s akademickou službou Web of Science (WoS)

### VYHLEDÁVÁNÍ IMPACT FAKTORU KONKRÉTNÍHO ČASOPISU

| 1. | citačním rejstříkům se dostaneme z databáze <b>Web of Knowledge</b> .                                                                                                    | Přístup: www.webofknowledge.com                                                                                                    |                                                              |
|----|----------------------------------------------------------------------------------------------------|----------------------------------------------------------------------------------------------------|--------------------------------------------------------------|
| 2. | Klikněme na záložku vyhledávacího modulu Additional Resources.                                                                                                    | International (international plassification)       We de theoretisty (JA38)-Addition, * + <ul> <li>(international plassification)</li> <li>(international plassification)</li> <li>(international plassification)&lt;</li></ul>                                                                                                    | P 📩 🖬 🗭<br>P 🖈 II                                            |
|    | Citační rejstříky nalezneme pod<br>odkazem <b>Journal Citation Reports</b> .                                                                                                    | Name       Operation       Operation                                                                                                    |                                                              |
| 3. | V levé části nabídky zvolíme databázi<br>časopisů:<br>- v <b>JCR Science Edition</b> jsou<br>evidovány časopisy z přírodních,<br>lékařských a technických věd,<br>- v <b>JCR Social Science Edition</b> jsou<br>evidovány humanitní obory.                                                                                                    | Is Web of Knowledge " Journal Citation Reports®  Iselect an epiton:  XR Science Edition 2011  Ver a group of journal by Subject Category  Subject Category  Ver a group of journal by Subject Category  Subject Category  The product is best view and group of journal by Subject Category  The product is best view and group of logical by Subject Category  The product is best view and group of logical by Subject Category  The product is best view and group of logical by Subject Category  The product is best view and group of logical by Subject Category  Category of 8 2012 Doctand Reference  Kented by Datasen Reference  Kented by Datasen  Kented by Datasen  Kented by Datasen  Kent                                                                                                    | Information for New Jones                                    |
| 4. | V rozbalovacím menu si zvolíme<br>období, ve kterém nás zajímá výše<br>impact factoru, popř. další informace o<br>časopisu.<br>V pravé části nabídky zvolíme kritéria<br>zobrazení seznamu časopisů.<br>Hledáme časopis <b>Journal of Finance</b><br>pro rok 2011. Časopis je z humanitních<br>věd. Potvrdíme <b>Submit</b> .                                         | ISI Web of Knowledge <sup>44</sup><br>Journal Citation Reports®<br>Refect a XR edition and y<br>Refect a XR edition and y<br>Refer a XR edition and y<br>Refer a XR edition and y<br>Refer a XR edition and y | Information for Jusci Jacos                                  |
| 5. | Protože jsme si vybrali oborové<br>kritérium pro zobrazení seznamu<br>časopisů, viz obrázek 4, vybereme obor,<br>do něhož časopis patří (v našem případě<br><b>Economics</b> ).<br>Ponecháme-li defaultní nastavení,<br>zůstane nastavení podle názvu časopisu.<br>Můžeme si však i zvolit seřazení<br>časopisů podle zvolené kategorie.<br>Potvrdíme <b>Submit</b> . | Subject Category Selection         1) Select on errors         Subject Category Selection         1) Select on errors         Subject Category Selection         1) Select on errors         Subject Category Selection         1) Select on errors         Subject Category Selection         1) Select on errors         1) Select on errors         Subject Category Selection         1) Select on errors         1) Select on errors                                                                                                    | 2011 JCR Social Science Edition<br>Solinit Celescy Some Mote |

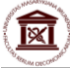

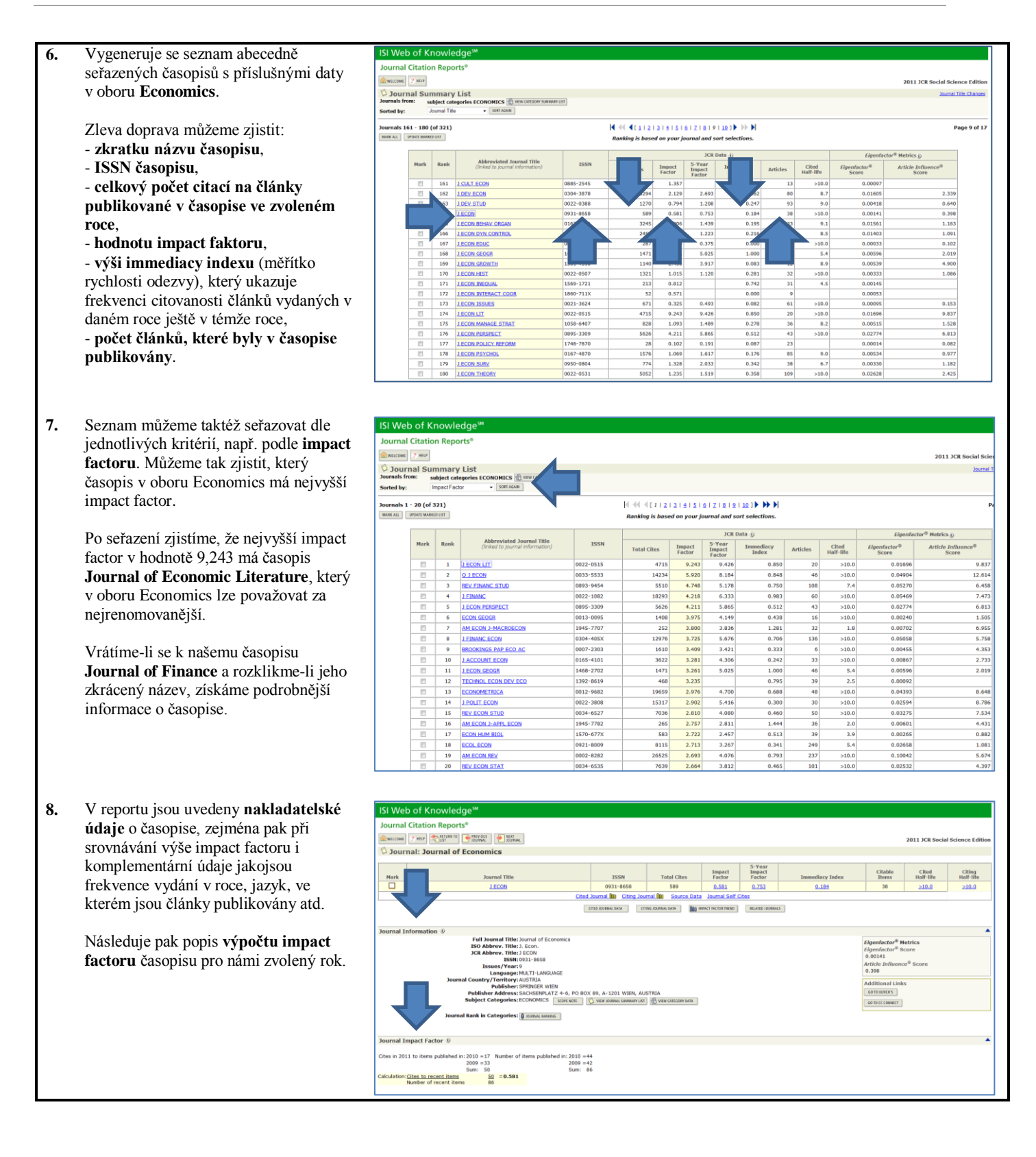

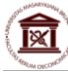

| <ol> <li>Kromě uvedených údajů na stránce<br/>nalezneme i výpočet Immediacy<br/>indexu (měřítko rychlosti odezvy),</li> </ol> | Journal Impact Factor     U     4       Criss in 2011 to term published in: 2019 = 17     Number of items published in: 2019 = 44       3009 = 33     2009 = 42       Colvidence Class in scott lister     500       Colvidence Class in scott lister     500       Author of recent items     80                                                                                                    |
|----------------------------------------------------------------------------------------------------|----------------------------------------------------------------------------------------------------|
| grafický přehled vývoje citovanosti<br>časopisu atd.                                                                          | 5 - Year Journal Impact Factor 8                                                                                                    |
|                                                                                                    | Journal Immediary Index 0 Cetes in 2011 to Exem published in 2011 1 = 20 Cetes in 2011 to Exem published in 2011 1 = 20 Cetes in 2011 to Exem published in 2011 = 20 Cetes in 2011 to Exem published in 2011 to Exem published within the cited half Me. Cetes in 2011 to Exem published in 2011 to Exem published within the cited half Me. Cetes in 2011 to Exem published in 2011 to Exem published within the cited half Me. Cetes in 2011 to Exem published in 2011 to Exem published within the cited half Me. Cetes in 2011 to Exem published in 2011 to Exem published within the cited half Me. Cetes in 2011 to Exem published in 2011 to Exem published within the cited half Me. Cetes in 2011 to Exem published in 2011 to Exem published within the cited half Me. Cetes in 2011 to Exem published in 2011 to Exem published within the cited half Me. Cetes in 2011 to Exem published in 2011 to Exem published within the cited half Me. Cetes in 2011 to Exem published in 2011 to Exem published within the cited half Me. Cetes in 2011 to Exem published in 2011 to Exem published within the cited half Me. Cetes in 2011 to Exem published in 2011 to Exem published within the cited half Me. Cetes in 2011 to Exem published in 2011 to Exem published within the cited half Me. Cetes in 2011 to Exem published in 2011 to Exem published in 2011 to Exem published in 2011 to Exem published in 2011 to Exem published in 2011 to Exem published in 2011 to Exem published in 2011 to Exem |

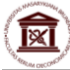

## VYHLEDÁVÁNÍ CITAČNÍ ZPRÁVY KONKRÉTNÍHO ČASOPISU

| 1. | K citačním rejstříkům se dostaneme z databáze <b>Web of Knowledge</b> .                                                                                                    | Přístup: www.webofknowledge.com |                                                                    |
|----|----------------------------------------------------------------------------------------------------|---------------------------------|--------------------------------------------------------------------|
| 2. | Pokud chceme zjistit <b>Citation Report</b><br>(citační zprávu) konkrétního časopisu,<br>zadáme ve vyhledávací roletě<br><b>Publication Name</b> název časopisu (lze<br>zadat i zkrácený název).<br>Hledáme citační zprávu časopisu<br><b>Journal od Finance.</b> Název napíšeme<br>do vyhledávací roletky.<br>Potvrdíme <b>Search</b> . |                                 | EUTER                                                              |
| 3. | V databázi se vyhledá velké množství<br>publikací dedikovaných <b>Journal of</b><br><b>Finance</b> .<br>Abychom získali citační zprávu,<br>musíme kliknout na odkaz <b>Create</b><br><b>Citation Report</b> .                                                                                                    |                                 | NEUTER<br>d 1 Help<br>suffs ===<br>Help ==<br>h Raufu<br>in Report |
| 4. | Na obrazovse se nám objeví grafické<br>znázornění <b>citační zprávy</b> časopisu<br><b>Journal of Finance</b> .<br>Vpravo od grafického znázornění<br>nalezneme užitečné informace ohledně<br>citovanosti časopisu, h- indexu atd.                                                                                                    | <form></form>                   |                                                                    |

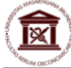

## VYHLEDÁVÁNÍ CITAČNÍ ZPRÁVY KONKRÉTNÍHO TEMATU

| <b></b> |                                                                                 |                                                                                                    |                                                                                                 |
|---------|---------------------------------------------------------------------------------|----------------------------------------------------------------------------------------------------|-------------------------------------------------------------------------------------------------|
| 1.      | K citačním rejstříkům se dostaneme z databáze <b>Web of Knowledge</b> .         | Přístup: www.webofknowledge.com                                                                                                    |                                                                                                 |
| 2.      | Analogicky si můžeme zjistit <b>Citation</b><br><b>Report</b> na konkrétní téma | WEB OF KNOWLEDGE" DISCOVERY STARTS HERE                                                                                                    | ION REUTERS                                                                                     |
|         | report na konkronn tonka.                                                       | Distances or Distances of Distances of Dista |                                                                                                 |
|         | Zadáme ve vyhledávací roletě <b>Topic</b><br>(název tématu), které nás zajímá.  | Search Althor Search Course Search Advanced Search History Course Search History Course Search History Maintenance Alert<br>Search Maintenance Alert<br>Maintenance Alert<br>Maintenance Alert<br>Maintenance Alert                                                                                                    | eduled                                                                                          |
|         | Hledáme citační zprávu tématu                                                   | Romer orea         in         Tape:         a           Example of split modificancean         in         Tape:         a           AND a         Example of split modificancean         off if it is it is it                                                                                                    | Deprinting on<br>200 GHT and<br>2013 st 0100<br>ay not be<br>1g that period.<br>Iption this may |
|         | Economy crisis. Název tématu napíšeme do vyhledávací roletky.                   | Late     Escriptic Cancer' OR Journal of Cancer Research and Dirical Directory     In     Februaries     Escriptic Cancer' OR Journal of Cancer Research and Dirical Directory       Add Wolther Frietz     Search With End and Directory     Escriptic Cancer' OR Journal of Cancer Research and Directory     Escriptic Cancer' OR Journal of Cancer Research and Directory       Add Wolther Frietz     Escriptic Cancer' OR Journal of Cancer Research and Directory     Escriptic Cancer' OR Journal of Cancer Research and Directory     Escriptic Cancer' OR Journal of Cancer Research and Directory                                                                                                    | OFs and find full<br>le X6 and                                                                  |
|         | Potvrdíme Search.                                                               | Line: (h : sour is register)                                                                                                    | Find us on<br>Psosbook                                                                          |
|         |                                                                                 | Citation Databases     Citation Databases     Control Cablon Inde Eigrandel (SC EURVICED) -1845-present     Source Cablon Inde Eigrandel (SC EURVICED) -1845-present     Source Cablon Index (SSC) - 1877-present     Citation Index (SSC) - 1877-present     And A Humanites Clabon Index (ABHC) - 1877-present     set                                                                                                    | ctions at a<br>pping<br>raphically with                                                         |
| 3.      | V databázi se vyhledá velké množství<br>publikací dedikovaných tématu           | VEB OF KNOWLEDGE" DISCOVERY STARTS HERE                                                                                                    | ION REUTERS                                                                                     |
|         | Economy crisis.                                                                 | with a wave with a fiction of a constraints of a constraints of a constraint of a constraints of a constraints of a constrain | ing car i map                                                                                   |
|         | -                                                                               | Search AufburSearch Cited Reference Search Structure Search Advanced Search Istery Web of Science®                                                                                                    |                                                                                                 |
|         | Abychom získali Citační zprávu na téma                                          | Results Topic (Economy risks)<br>Treepart-lynes Dateaus-SO EXPARED, SSC, AMO, 070-S, 070-SSH, COR-EXPARED, C.<br>Scientific Web Place Web                                                                                                    | leb Results >>                                                                                  |
|         | Economy crisis, musime kliknout na<br>odkaz Create Citation Report              | Community_prosp           Results \$485          4  ≤  Pape[                                                                                                    | est to oldest 💌                                                                                 |
|         | ouraz create citation report.                                                   | Refine Results + * (0) 🖶 🗵 Sovie (BOOTEVIE) (BOOTEVIE) (BO         | Analyze Results<br>a Citation Report                                                            |
|         |                                                                                 | Seach     Ywhield Science Chapteria Index     The The Validity of Purchasing Forwar Purly for Asterbalajin, Razahitata, and Kyrgystan: Exidence from Unit Root and Co-integration Tests     Whield Science Chapteria Index     The Science Chapteria Index     The Science Chapteria Index     The Science Chapteria Index     The Science Chapteria Index     The Science Chapteria Index     The Science Chapteria Index     The Science Chapteria     Science Chapteria     The Science Chapteria     The Science Chapteria     Science Chapteria     Science       |                                                                                                 |
|         |                                                                                 | POLITIONAL BEDIECE (7/7)     OFFEN [ # View abstract ]     www.docent.ref.     Term: Self Inflicted Industry Wounds: EARLY WARKING SIGNALS AND PELICAN GAMETS                                                                                                    |                                                                                                 |
|         |                                                                                 | Expendes invace into     Autorogi (unsubs) (invalig "poleratory" au an     Source of the second of the second      |                                                                                                 |
|         |                                                                                 | ATTLAT FACE     Constant Average (and a final final fin      |                                                                                                 |
|         |                                                                                 | rev rotines romes     P Research Annes     Annor 2000 revealable energy electricity in China - A critical analysis     Anthory 2000 revealable energy selectricity in China - A critical analysis     Anthory 2000 revealable energy selectricity in China - A critical analysis                                                                                                    |                                                                                                 |
|         |                                                                                 | Foreg Autors     Set 0 thm Web dSource     Set 0 thm Web dSource       |                                                                                                 |
|         |                                                                                 | Source Totes     Source Totes     Source     Source Totes     Source     Source Totes     Source     Source         |                                                                                                 |
|         |                                                                                 | Polaciato fairs     Polaciato fairs     Polaciato fairs     Polaciato fairs     Construction = Chanced     Construction = Chanced     Construction = Ch      |                                                                                                 |
|         |                                                                                 | Fruding Agencies     Source COMMUNICATIONS INVEX.PER.R CICIPICE AND HUMERICAL SMALATION Volume 18 Issue 7 Pages 1973-1974 DOI: 16.1916/j.ceses.2012.11.004 Published JRI. 2013     Transe Cited: 1. Item Web of Science                                                                                                    |                                                                                                 |
| 4.      | Objeví se nám grafické znázornění                                               | WEB OF KNOWLEDGE"   DISCOVERY STARTS HERE                                                                                                    | SON REUTERS                                                                                     |
|         | citační zprávy na téma Economy                                                  | Sprin   ManesLatio)   NJ Challon Rev   NJ ResearcherD   NJ Challon Kevis   NJ ResearcherD   NJ Challon Kevis   NJ Seed Searches                                                                                                    | Log Out   Help                                                                                  |
|         | crisis.                                                                         | Web of Science Additional Researce<br>Search Autor Search Chel/Relinnox Search Shudze Search Advance/Search Search Holton                                                                                                    |                                                                                                 |
|         | Vpravo od grafického zpázornění                                                 | Web of Science®                                                                                                    |                                                                                                 |
|         | nalezneme užitečné informace ohledně                                            | Citation Report Topic+(Economy crisis)<br>Treeser-41yees Sentemer-50 Collimates, Soci Alexa, Oricis, coll-senueses, coll-senueses, c                                                                                                    |                                                                                                 |
|         | citovanosti tematu, h- indexu atd.                                              | Published Items in Each Year Citations in Each Year                                                                                                    |                                                                                                 |
|         |                                                                                 |                                                                                                    |                                                                                                 |
|         |                                                                                 | 300 San of the Twee Celler (1), 2000<br>304 San of the Twee Celler (1), 2000<br>305 San of Times Celler (1), 2000                                                                                                    |                                                                                                 |
|         |                                                                                 | 30         1501         Cong Antoixy 17: 2004           30         100         Cong Antoixy 17: 2004           30         100         Cong Antoixy 17: 2004           30         100         Cong Antoixy 17: 2004                                                                                                    |                                                                                                 |
|         |                                                                                 | A set of a set of a set o      |                                                                                                 |
|         |                                                                                 | View a prephratik of press         View a prephratik of press           Results: 5455         Ivid ≪ Preva End of press                                                                                                    | te borest 💌                                                                                     |
|         |                                                                                 | Use the checkbare to remote indeduct livers two two Colden Read                                                                                                    | Citations<br>fear                                                                               |
|         |                                                                                 | or restrict to time published before: 156 + and 201 + (4)     Total Devices. 156 + and 201 + (4)     Total Devices. 156 + (4)     Total Devices. 156 + (4)     Total Devices. 156 + (4      | 20                                                                                              |
|         |                                                                                 | Source AMERICALECONOMIC REVEW Volume BF listor 3 Pages 475.500 DOI: 10.1257/aet.80.3.473 Published J0N 1998                                                                                                    | <i></i>                                                                                         |

ÍX

### VYHLEDÁVÁNÍ H-INDEXU KONKRÉTNÍHO AUTORA

Výše h-indexu je rovna pořadovému číslu článku, u něhož je počet citací roven nebo vyšší než ono pořadové číslo. H-index má význam pouze tehdy, porovnáváme-li autory ve stejném oboru.

Přístup: www.webofknowledge.com

Možnost chybných závěrů: věk, pochybnost o autorském podílu, obor, úplnost citačních rejstříků atd.

- 1. K vyhledávání h-indexu se dostaneme standardně z databáze Web of Knowledge.
- Chceme-li zjistit h-index konkrétního autora, postupujeme standardním způsobem, kdy vyhledáváme podle jména autora a poté prostřednictvím interaktivního menu zúžíme výsledek na články, které autor skutečně napsal.

Hledáme výši h-indexu autora Petra Dvořáka.

Zadáme do vyhledávacího pole s nastavením **Author** jméno **DVORAK PETR** (bez diakritických znamének) a potvrdíme vyhledávání.

3. V databázi bylo vyhledáno 64 článků se jménem Dvořák Petr, ale nyní je třeba ověřit, zda-li je Dvořák opravdu jejich autorem.

> Jednou z možností jak zúžit počet článků, je kategorie instituce **Organizations-Enhanced**, z níž autor pochází.

## VEB OF KNOWLEDGE" DISCOVERY STARTS HERE () тно Q Too Tel. AND . in Author . F Publication Name 2011-01-01 10 2013-06-06 EB OF KNOWLEDGE" DISCOVERY STARTS HER C THOMSON REUT Date - newest to oldest 💌 ★ (0) | ⊖ ⊠ Save to (ENDNOTE' WEB) ( ins TB Source: STEM CELLS TRANSLATION Times Cited: 0 (from Web of Scient O SFS Full Test) [ : Vie Tate: Decrease in Abundance of Apurinic/Apyrimidinic Endonuclease Causes Failure of Base Exc Author(s) Nota, Minama, Balek, Lukas, Heyrova, Renata et al. Source STED (ELLS Volume 3) Issue 4 Pages 693-702 DOI: 10.1002/stem.1312 Published APR 2013 mes Cited: 0 (from Web of Science) OSEX Pull Text [ : View abstract ] Ter: Radical Resection of the Pyloic Antonum and the Effect on Gastric Employa Aher Sheve Gastrectomy Antonic Menauto Gast Character Hereit Antonic et al Resection of the Pyloic Antonum and the State State State State Teres Cells 4: the met of Science O SSET (Information ) a View advited 1 ue: 2 Pages: 214-218 DCI: 10.10 International Contract of Contract of Cont abstract 1 Tite: Short-term Prediction and Detection of Dynamic Atmospheria Authors): Detact Per, Masseek, Mice, Zannevc, Banslav Source RADEORDERDRIC Norma: 21 Issues 4 Published DEC 2012 Tritter d: 0 (trum Web all Science) DETEX [ is View abstract ]

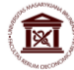

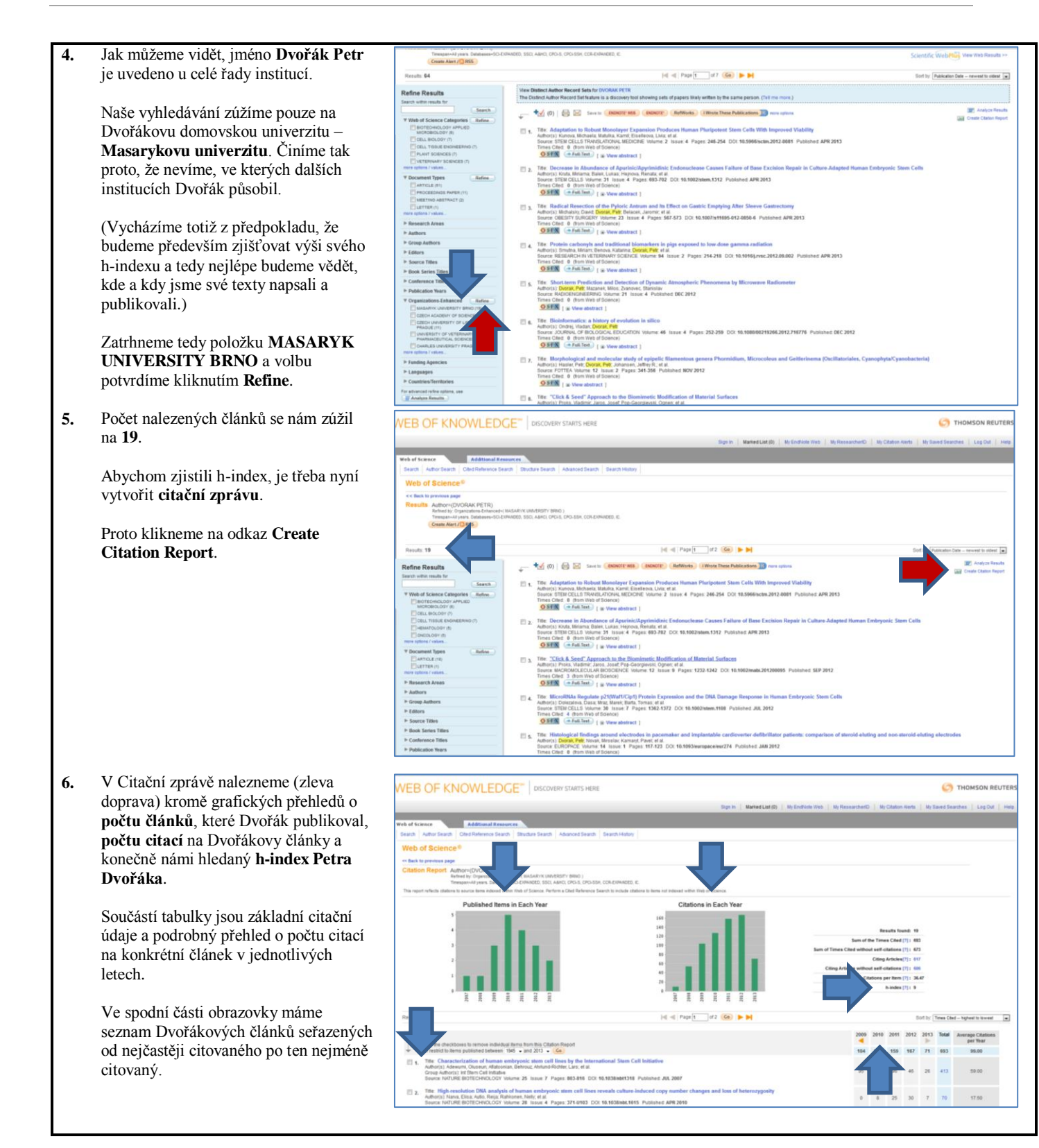

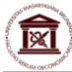

| 7. | Citační zprávu si můžeme                                                                    | 5. Title: Comparative study of mouse and human feeder cells for human entitypoint stem cells<br>Autority: Existings. UMA Peterson, Mark Tensell, Jasub, et al.<br>Source Informatives. In: Cellines of CEPER Compared Table Concerning and Exaster 353-353. DOI: 10.1187/ebm.0029806. Encicidum 2008.                                                                                                    | 7                                                    | 1                                                                           | 6                                       | 13     | 3 3                 |               | 5.50           |
|----|---------------------------------------------------------------------------------------------|----------------------------------------------------------------------------------------------------|------------------------------------------------------|-----------------------------------------------------------------------------|-----------------------------------------|--------|---------------------|---------------|----------------|
|    | vyexportovat např. do excelu.                                                               | 6. Title: Lack of Population Diversity in Commonly Used Human Embryonic Stem Cell Lines     Aubar(s) Moster, Jack 1: Pernbettor, Trevol J: Hatter Anstro. et al.                                                                                                    |                                                      |                                                                             | 3                                       |        |                     |               | 4.50           |
|    |                                                                                             | Source NEW ENGLAND JOURNU OF REDICINE Volume 392, Issue 2 Pages 183.165 DOI 18.1650/REJMO980371 Published JAN 54.2010<br>7, American Sent Creation Sent Creation And Company Company Company And Company And Compan   |                                                      |                                                                             |                                         |        |                     |               | (15            |
|    |                                                                                             | Soute: STEN CELLS Volume 28 Iosee 7 Page: 143-1552 DOI 10.1002/siem.451 Published J00,2010 B L. Title: Consensus Guidance for Banking and Supply of Human Embryonic Stem Cell Lines for Research Purposes                                                                                                    |                                                      |                                                                             |                                         |        |                     |               |                |
|    |                                                                                             | Allmonth Address, Piller IV, Andre Alle Zhander, Andrezan, Jonaman, et al.<br>Group Auflowits Inititisme of Balamanghinataba<br>Source: STEM CELL, REVENS AND REPORTS. Volume 5. Issuer 4. Pages 304:314. DOI: 10.1007/s12015.0004.6085.4. Published DEC 2009                                                                                                    | 0                                                    | 1                                                                           | 3                                       | 7      | 0 1                 | 1             | 2.20           |
|    |                                                                                             | B. The Autopy and Clinical context in decrement patients with implanted pacemakers and defizibilitators: intracardiac findings near their leads and electrodes<br>Automation Source EUROPACE Volume 11 issue 11 Pages 1518-1516 DOI 18.1803/www.pacewap216 Publisher NOV 2009                                                                                                    | 1                                                    | 2                                                                           | 2                                       | 4      | 1 1                 | 0             | 2.00           |
|    |                                                                                             | 16. The Human Embryonic Stem Cells Suffer from Centrosomal Amplification<br>Anthropy Hebicone Zuranz, Brakas, Panel Relationa, Mineratara, et al.<br>Boores: BTUCLLIS Winner: Briser: Pager 4066-005 934002888985.89 Published JAN 2011                                                                                                    | 0                                                    | 0                                                                           | 3                                       | 3      | 0 1                 | 6             | 2.00           |
|    |                                                                                             | Result: 19 (≪  Papet_d2 (@) ► ►                                                                                                    |                                                      |                                                                             |                                         | Soft   | by Time             | s Cited highe | st to lowest 💌 |
|    |                                                                                             | Output Records         Bits 2: State Association           > Marched Structures         Bits 2: State Association           > Marched Structures         Bits 2: State Association           > Marched Structures         Bits 2: State Association           > Marched Structures         Bits 2: State Association           > Marched Structures         Bits 2: State Association           > With the State Association         Bits 2: State Association           > With the State Association         Bits 2: State Association           > With the State Association         Bits 2: State Association           > With the State Association         Bits 2: State Association                                                                                                    |                                                      |                                                                             |                                         |        |                     |               |                |
| 8. | Exportem získáme excelovský soubor,<br>se kterým dále můžeme pracovat<br>pomocí filtrů atd. | Al         C         Autore(protect retr)           Image: Councer (Councer (Cou                                                                       | Total Cd<br>5 10 10 10 10 10 10 10 10 10 10 10 10 10 | U<br>(a) Anerag<br>59 00<br>17 50<br>7 540<br>15 33                         | 100000                                  | 5<br>5 | W<br>1946<br>1<br>1 | X             | × 140          |
|    |                                                                                             | Id: Compartification         Attribution         State         State         S                                                                                                    | 07777000000000000000000000000000000000               | \$50<br>450<br>2200<br>157<br>200<br>157<br>200<br>050<br>050<br>000<br>000 | 200000000000000000000000000000000000000 |        |                     |               | 100000000000   |
| 9. | Zjistili jsme, že Dvořákův h-index je 9.                                                    | Total: A complex Biole Biological Cool in Self Renewal, Survival, and Adhesion of Naman Employed. Stem Cells     Artors: I Complex Biole JG67-31 Self Renewal, Survival, and Adhesion of Naman Employed. Stem Cells     Artors: I Complex Biole JG67-41 Self Renewal, Survival, and Adhesion of Naman Employed. Stem Cells                                                                                                    | 1                                                    | 13                                                                          | 14                                      |        | 11 4                | a:            | 9.40           |
|    | Můžeme si tedy ověřit, že je to opravdu                                                     | Test. Sciences of the backard water and the second science and the second science and th       | 0                                                    | 0                                                                           | 0                                       | 31     | 15 4                | •             | 15.33          |
|    | 9. článek, který byl citován nejméně                                                        | E 5. The Comparative study of mouse and human feeder cells for human embryonic ptem cells<br>studyed; Exeletions, Use Peterola, Jest Fernell, Jaiou, et al.<br>Source EmployMont, Confect Operating Annual Acad Science 4: Pages 333-383. DOI: 10.1387/bith.0025986. Patiented 2008.                                                                                                    | 7                                                    |                                                                             | 5                                       | 13     | 3 3                 |               | 6.50           |
|    | skral. V seznamu članku je graličky                                                         | 6. The Lack of Population Diversity in Commonly Used Human Embryonic Stem Cell Lines<br>Author(s) History, Jack T. Pentiothy, Treey J. Hane Notaba, et al.                                                                                                    | 0                                                    |                                                                             | з                                       |        | 0 1                 |               | 4.50           |
|    | článkem který byl citován minimálně                                                         | The Human Embryonic Stem Calls Are Capable of Executing GUS Checkpoint Activation<br>Authors) Start Forum (Second Second Se<br>Second Second Second Second Second Second Second Second Second Second Second Second Second Second Second Second Second Second Second Second Second Second Second Second Second Second Second Second Second Second Second Second Second Seco | 0                                                    | 1                                                                           |                                         |        | 1 1                 | 7             | 4.25           |
|    | 9krát.                                                                                      | Source STEM CELLS Volume 28 Issue 7 Pages 1143-1152 DOI: 10.1002/ntem.451 Published JRI.2019  In                                                                                                    |                                                      |                                                                             |                                         |        |                     |               |                |
|    | Jak můžeme vidět u následujícího                                                            | Group Aufford<br>Source ST21 Cell Daving Initiality<br>costs A/D REPORTS Volume 5 Issue 4 Pages 201 314 DOI: 16.1097/s12015-009-0085.4 Publiched DEC 2009                                                                                                    | 0                                                    | 1                                                                           | 3                                       | 7      | •                   |               | 2.20           |
|    | článku, jeho pořadové číslo je 10, ale                                                      | A. Athon 2010 A contract in deceased parteents with implanted pacemakers and defibrillature: intracardiac findings near their leads and electrodee     Anone 2010 A contract and a contract (if all     Source EUROPH - contract and contract (if all     Source EUROPH - contract and contract source examples) Published NOV 2009                                                                                                    | 1                                                    | 2                                                                           | 2                                       | 4      | 5                   | 7             | 2.00           |
|    | počet citací je 6.                                                                          | 10. Tär: Human Embryonic Stem Cells Suffer from Centrosonal Amplification<br>Autor(s): Houteona. Autoria, Fande Feddosona. Miretana, et al.<br>Sociera: ESIX UCLUS Yourney 3: Busice 1: Page 4: 455 OCC 15:10329.Busice5.49 Published: JAN 2011                                                                                                    | 0                                                    | 0                                                                           | 3                                       | 3      | 0 1                 |               | 2.00           |
|    |                                                                                             |                                                                                                    | _                                                    |                                                                             |                                         |        |                     |               |                |

## Praktický postup při práci s akademickou službou Scopus

### VYHLEDÁVÁNÍ H-INDEXU KONKRÉTNÍHO AUTORA

Stejně jako v databázi Web od Science lze zjistit **h-index** publikujícího autora i v databázi **Scopus**. Protože se ve Scopus seznam časopisů liší od těch, které jsou sledovány v databázi Web of Science, je pochopitelné, že výše zjištěného indexu konkrétního autora se v obou deatabázích může lišit.

- 1. K vyhledávání h-indexu se dostaneme z databáze Scopus.
- 2. Při zjišťování h-indexu využíváme vyhledávací modul Author Rearch.

Do příslušných polí vypíšeme příjmení autora a iniciálu jeho jména, případně i název instituce, v rámci které publikoval.

Hledáme výši h-indexu Aleše Hampla. Napíšeme tedy jeho příjmení a iniciálu jména do vyhledávacích polí.

Potvrdíme zadání kliknutím na tlačítko **Search**.

3. Podívejme se na výsledek vyhledávání.

H-index se ve Scopusu zjišťuje tak, že nyní v zobrazeném seznamu nalezneme tu variantu jména, která funguje jako odkaz a u níž jsme si jisti, že koresponduje s námi hledaným autorem. Pomůckou pro správný výběr jsou nám informace o jeho působnosti oborové, institucionální a lokalizační (město, stát).

V našem příkladu hledanému autorovi nejvíce odpovídají údaje u položky 1.

Klikneme tedy na jeho jméno.

4. V zobrazované kartě autora nalezneme detailní statistiky o jeho publikační činnosti sledované v databázi Scopus.

> V řádku **h-index** však ještě není výsledná hodnota, neboť je nezbytné přičíst údaje o citačních ohlasech na autorovy články, které jsou ve Scopus evidovány pod jinou variantou jména (např. bez diakritiky, rodné jméno iniciálou apod.).

Pro zobrazení dalších variant autorova jména vybereme odkaz **Find potential author matches** a potvrdíme. Přístup: http://www.scopus.com/home.url

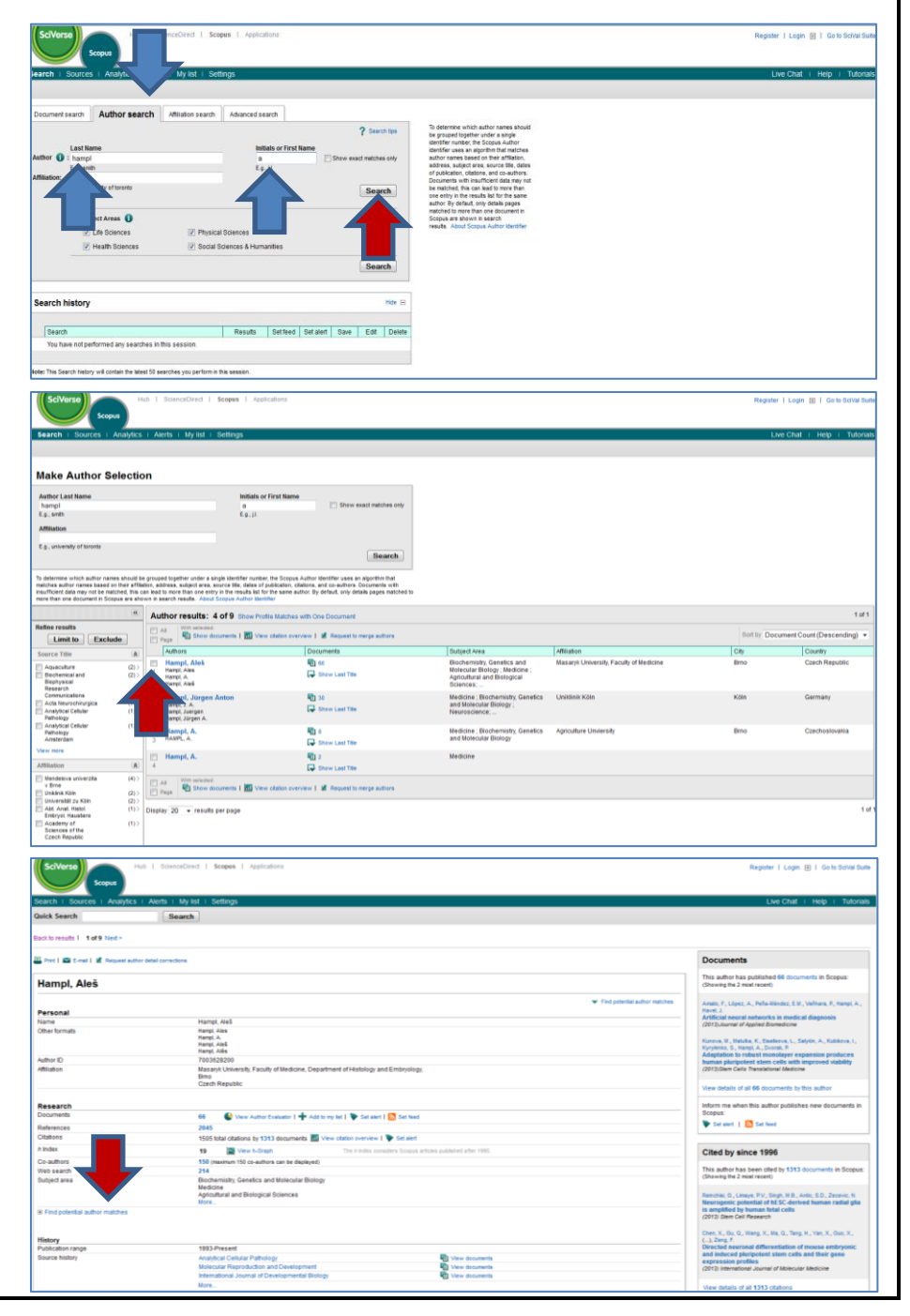

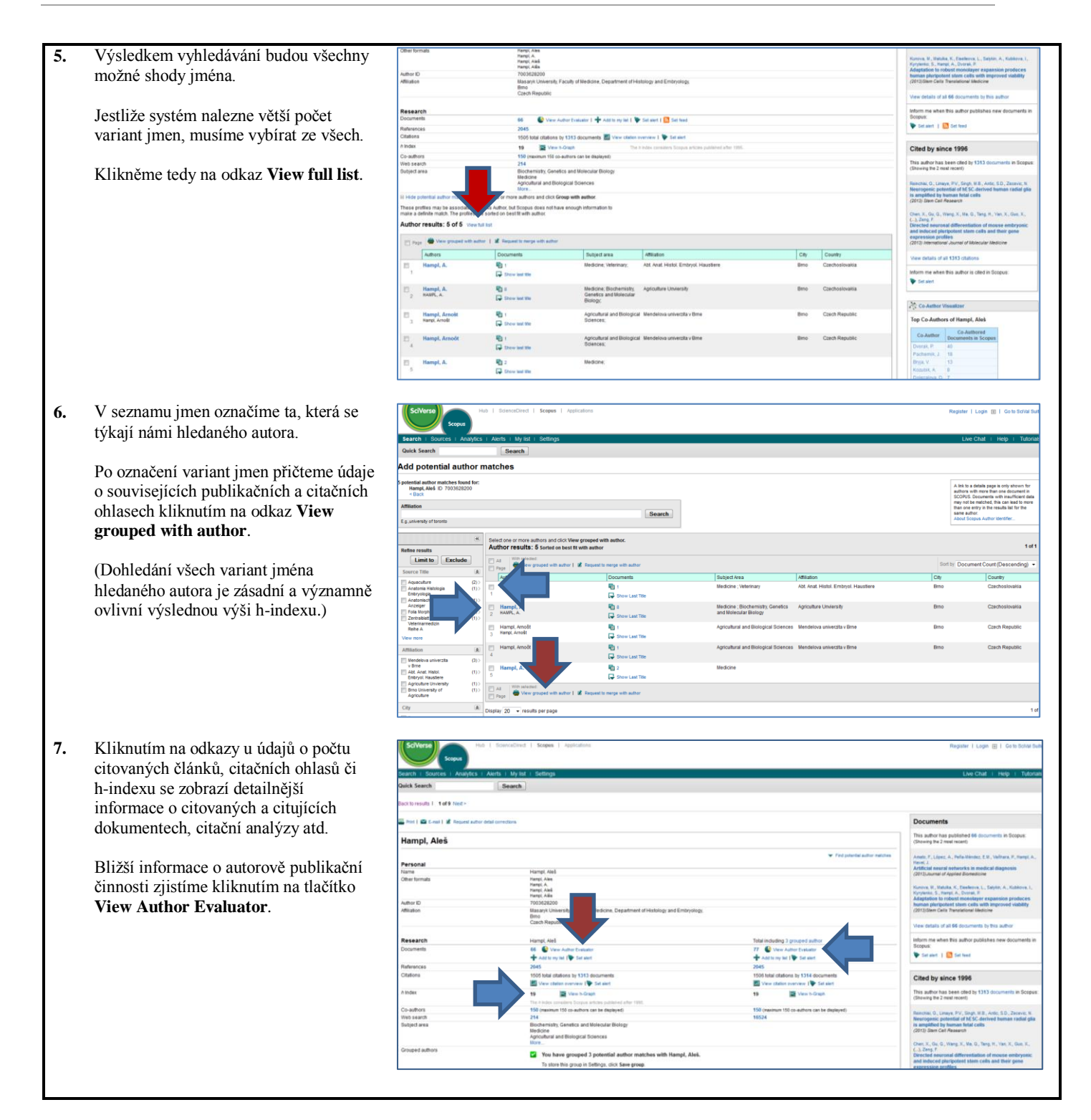

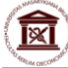

| 8. | Funkce nabízí statistické ukazatele o<br>časopisech, v nichž autor publikoval, o<br>aktuálním stavu vývoje jeho h-indexu a | Software         Rub   Search-Street   Applications         Ru           Search   Source   Aeeplications         Ru           Search   Source   Aeeplications         Ru |               |  |  |  |  |  |  |  |  |  |
|----|----------------------------------------------------------------------------------------------------|----------------------------------------------------------------------------------------------------|---------------|--|--|--|--|--|--|--|--|--|
|    | přehledu citačních ohlasů.                                                                                                 | Author Evaluator - Hampi, Aleš Hampi, Ales (D. 700362000) Datalis Documents (H), Noder (19) Ontone (1372) Super Documents Types Years Subject Areas Co-Authors (158)     | 🙀 Louit 📓 Poe |  |  |  |  |  |  |  |  |  |
|    |                                                                                                    | Sources This chart shows a treation of the authors documents by flource.                                                                                                 |               |  |  |  |  |  |  |  |  |  |
|    |                                                                                                    | Reproductors Note: ( a 5%                                                                                                    | Documenta     |  |  |  |  |  |  |  |  |  |
|    |                                                                                                    | Buildings of Reprod 3.0%                                                                                                    | 2 4           |  |  |  |  |  |  |  |  |  |
|    |                                                                                                    | Biochemical and Bull 2.0%                                                                                                    | 3             |  |  |  |  |  |  |  |  |  |
|    |                                                                                                    | Folia Bologica: 3,0% Vienado ad Evidence/ Vienado ad Evidence/ Vienado ad Evidence/ Vienado ad Evidence/                                                                 | 1             |  |  |  |  |  |  |  |  |  |
|    |                                                                                                    | Mulanular Reproducti 2.0%                                                                                                    | 3             |  |  |  |  |  |  |  |  |  |
|    |                                                                                                    | Reproduction Nutrition Development                                                                                                    | 3             |  |  |  |  |  |  |  |  |  |
|    |                                                                                                    | Belagy of Reproductors                                                                                                    | 2             |  |  |  |  |  |  |  |  |  |
|    |                                                                                                    | Biochemical and Biophysical Research Communications                                                                                                    | 1             |  |  |  |  |  |  |  |  |  |
|    |                                                                                                    | Fold Biologica                                                                                                    | 2             |  |  |  |  |  |  |  |  |  |
|    |                                                                                                    | Molecular Reproduction and Development                                                                                                    | 2             |  |  |  |  |  |  |  |  |  |
|    |                                                                                                    | Natura Batechnology                                                                                                    | 2             |  |  |  |  |  |  |  |  |  |
|    |                                                                                                    | Physiological Research                                                                                                    | 2             |  |  |  |  |  |  |  |  |  |
|    |                                                                                                    | Cell Protheston                                                                                                    | 1             |  |  |  |  |  |  |  |  |  |
|    |                                                                                                    | Cel Transparador                                                                                                    | 1             |  |  |  |  |  |  |  |  |  |
|    |                                                                                                    | Catular and Minimular Life Somopae                                                                                                    | 1             |  |  |  |  |  |  |  |  |  |
|    |                                                                                                    | Cellular and Molecular Neurotology                                                                                                    | 1             |  |  |  |  |  |  |  |  |  |
|    |                                                                                                    | Clange and Stem Celle                                                                                                    | 1             |  |  |  |  |  |  |  |  |  |
|    |                                                                                                    | Other 53.0%                                                                                                    |               |  |  |  |  |  |  |  |  |  |

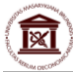

## VYHLEDÁVÁNÍ INDIKÁTORŮ SJR A SNIP KONKRÉTNÍHO ČASOPISU

Indexy **SJR** (SCImago Journal Rank) a **SNIP** (Source Normalized Impact per Paper) jsou nástroje, jimiž je měřena kvalita časopisů na základě jejich citovanosti a které tak v této oblasti jsou alternativou vůči **impact factoru**.

Indikátorem **SJR** je měřena prestiž časopisu, přičemž při jeho výpočtu je zohledněna rozdílná citovanost, s jakou jsou v jednotlivých oborech odborná periodika citována. Na rozdíl od impact factoru, je při jeho výpočtu použit algoritmus pracující s údaji o počtu publikací a citačních ohlasů z celé databáze Scopus. Při výpočtu se pracuje s daty za poslední tři roky, nikoli dvěma, jako je tomu v případě impact factoru. S indexem SJR pracuje i nová Metodika hodnocení výsledků výzkumných organizací a hodnocení výsledků ukončených programů (platná pro léta 2013 až 2015).

Dalším indikátorem měřícím citovanost časopisů je **SNIP**. Při jeho výpočtu se však nepracuje pouze s údaji o počtu článků v periodiku a celkovém počtu jejich citovanosti, jako je tomu při výpočtu impact factoru, ale v rámci algoritmu se počítá s údaji o počtu článků, které byly publikovány v předchozích třech letech než sledovaný časopis a které tento časopis citovaly. Do výpočtu SNIP je zároveň zahrnut údaj o tzv. citační potenciálem upravujícím data tak, aby bylo možno relevantně srovnávat citovanost časopisů z různých vědních oborů.

- 1. K vyhledávání indexu SJR se dostaneme z databáze Scopus.
- Přístup: <u>http://www.scopus.com/home.url</u>
- 2. Prostřednictvím modulu Analytics lze v databázi Scopus zjistit citovanost časopisů, které jsou v této databázi evidovány.

Součástí modulu jsou nástroje **SJR** (SCImago Journal Rank) a **SNIP** (Source Normalized Impact per Paper).

 Časopisy lze vyhledávat podle jejich názvu, ISSN nebo vydavatele. Při vyhledávání podle slova z názvu časopisu doporučujeme upřesnit obor hledaného periodika.

> Příklad přehledu citovanosti si ukážeme na ekonomickém časopise **Finance a Úvěr**. Napíšeme název časopisu (postačí jedno slovo bez diakritiky) do příslušného vyhledávacího pole. Upřesníme obor **Economics**, **Econometrics and Finance**.

Potvrdíme zadání tlačítkem Search.

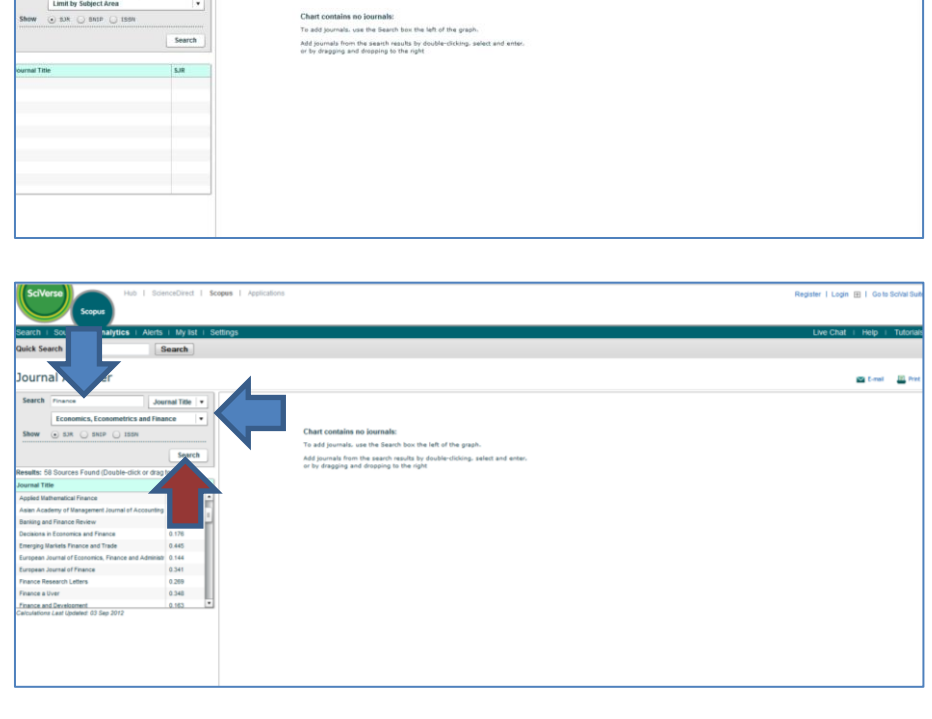

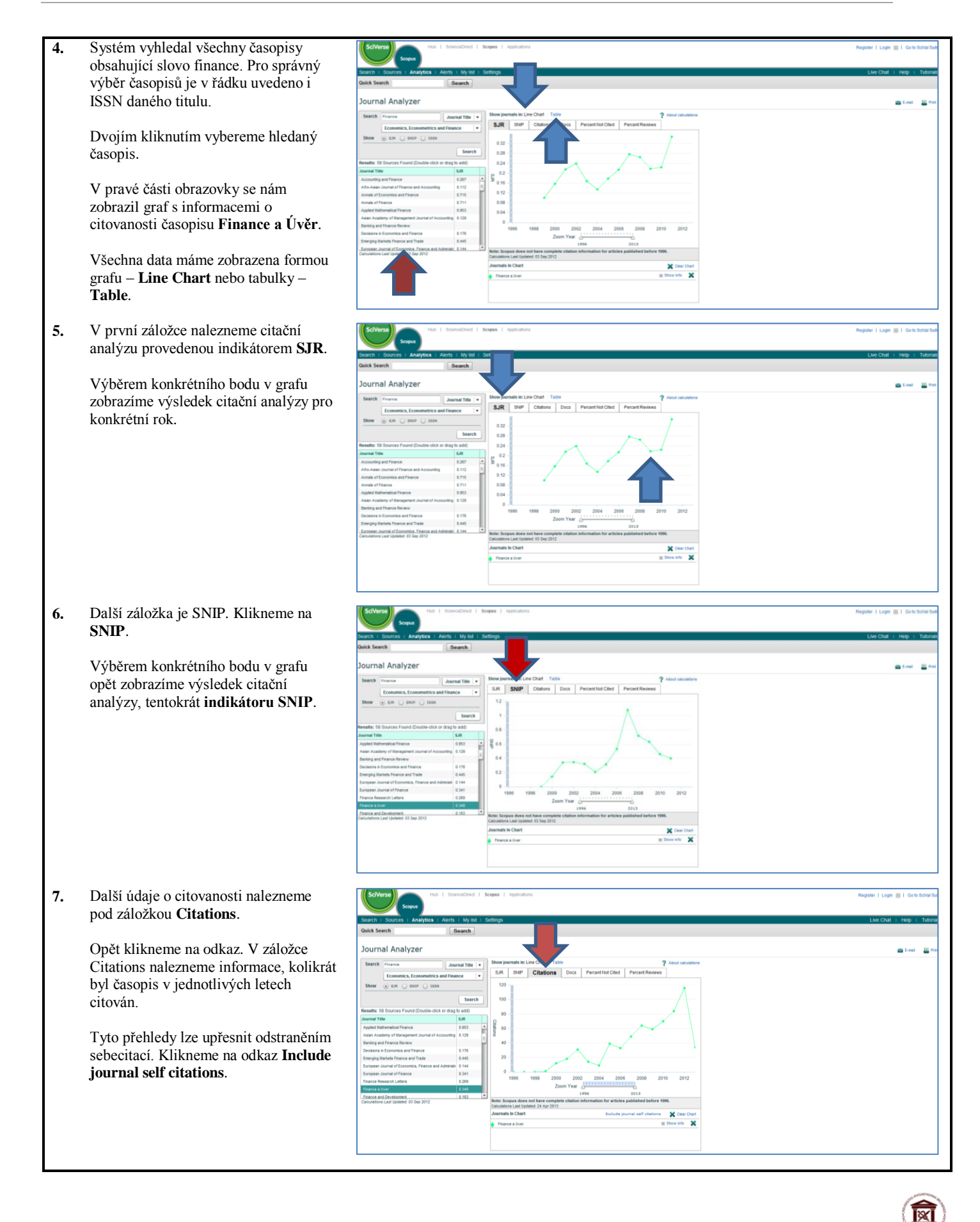

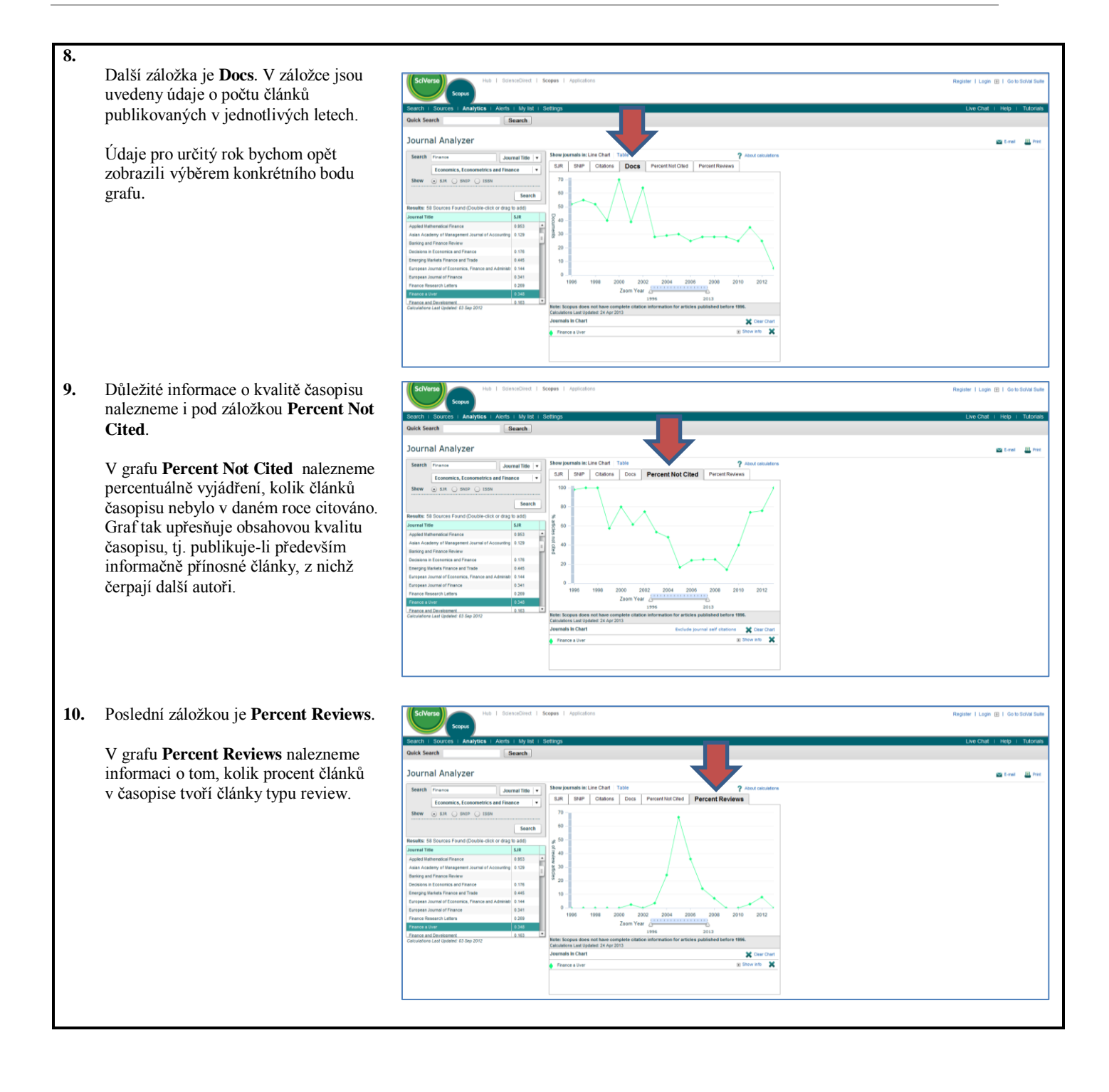

# Praktický postup při vyhledávání v databázi Conference Proceedings Citation Index

### VYHLEDÁVÁNÍ KONKRÉTNÍ KONFERENCE / KONFERENČNÍHO SBORNÍKU

| U vý<br>Inde:<br>Thor<br>Sbor<br>ISSN<br>druh<br>Poku<br>"Cor | sledku druhu "D" - článek ve sborníku se p<br>x– Science nebo Social Science & Humanit<br>nson Reuters v CPCI.<br>níky z konferencí jsou evidovány také v jin<br>I nebo ISBN výsledku není evidováno v CF<br>výsledku, není z IS VaVaI ani z Hodnocen<br>Id potřebujete zařadit konferenci či předkor<br>nference Proceedings Citation Index", obrad | osuzuje, zda ISBN sborníku se nachází v databázi CPCI (Conference Proceedings Citat<br>ies (dříve ISI Proceedings). Ne všechny sborníky z konferencí jsou evidovány společno<br>ých databázích, ale tyto databáze dle platné Metodiky nevstupují do Hodnocení. V příp<br>CI, výsledek nezíská bodové ohodnocení. Pokud však výsledek splňuje definici pro pří<br>í odstraněn, ani není uplatněna "sankce".<br>ferenční sborník do seznamu hodnocených konferencí v databázi Thomson Reuters<br>sejte se na e-mailovou adresu: <u>ts.proceedings@thomson.com</u> .                                 | ion<br>1sti<br>adě, že<br>Islušný |
|---------------------------------------------------------------|----------------------------------------------------------------------------------------------------|----------------------------------------------------------------------------------------------------|-----------------------------------|
| 1.                                                            | K vyhledávání konferencí či<br>konferenčních sborníků se dostaneme<br>z databáze Thomson Reuters<br>Conference Proceedings Citation<br>Index (CPCI).                                                                                                    | Přístup: http://thomsonreuters.com/conference-proceedings-citation-index/                                                                                                    |                                   |
|                                                               |                                                                                                    | Citation Index<br>See the full impact of the latest, emerging<br>research                                                                                                    |                                   |
| 2.                                                            | Dole na stránce nalezneme odkaz<br><b>Conference List &amp; White Papers</b> , na<br>který klikneme.                                                                                                    | an integrated index within Web of Science®.<br>Conference Proceedings Citation Index, accessed via Web of Science, helps<br>researchers access the published literature from the most significant<br>conferences, symposia, seminars, colloquia, workshops, and conventions<br>worldwide. This resource offers a complete view of conference proceedings<br>and their impact on global research, letting you use citled reference searching<br>to track emerging ideas and new research beyond what is covered in the<br>journal literature. Two editions cover the sciences and social sciences. |                                   |
|                                                               |                                                                                                    | Features & Benefits                                                                                                    | +                                 |
|                                                               |                                                                                                    | Conference List & White Papers                                                                                                    | +                                 |
| 3.                                                            | Dostaneme nabídku dvou odkazů: List                                                                                                    |                                                                                                    |                                   |
|                                                               | of Conferences 1990-2013 a<br>Conference Proceedings White                                                                                                    | Features & Benefits                                                                                                    | -                                 |
|                                                               | Paper.                                                                                                    | Conference List & White Papers                                                                                                    | -                                 |
|                                                               | Chceme zjistit, zda-li konference, které<br>jsme se zúčastnili, je v seznamu<br>konferencí.                                                                                                    | CONFERENCE LIST WATE PAPER<br>List of Conferences 1990-2013 Conference Proceedings White Paper                                                                                                    |                                   |
|                                                               | Klikneme na odkaz <b>List of</b><br><b>Conferences 1990-2013</b> a stáhneme si<br>excelovský soubor.                                                                                                    |                                                                                                    |                                   |

| Λ                                                                         | A A                                                                                                    | B         | C             | D        | E                         | F             | 0         | н                                                          | J          | K.         | L                                  | м                                                           | N                                       | 0                                        | p |
|---------------------------------------------------------------------------|----------------------------------------------------------------------------------------------------|-----------|---------------|----------|---------------------------|---------------|-----------|------------------------------------------------------------|------------|------------|------------------------------------|-------------------------------------------------------------|-----------------------------------------|------------------------------------------|---|
| 4.                                                                        | 1 Conference Title                                                                                                    | ISSN      | ISBN          | Pub Year | <b>City of Conference</b> | Country       | Region SI | ate Source Title                                           | Start_date | end_date   | Publisher                          | Affiliation                                                 | Series Title                            | CATEGORY NAME                            |   |
| V excelovské tabulce lze vyhledávat<br>podle různých kategorií jako např. | 1 09 Session on Reversals and Excursions -<br>Records and Processes, at the IAGA Bth<br>Scientific Assembly                                                           | 0031-9201 |               | 1999     | UPPSALA                   | SWEDEN        | ευ        | PHYSICS OF<br>THE EARTH<br>AND<br>PLANETARY<br>INTERIORS   | 1997081    | 1          | ELSEVIER<br>SCIENCE BV             |                                                             |                                         | GEDCHEMISTRY &<br>GEOPHYSICS             |   |
| názvu konference, ISSN/ISBN, roku                                         | 1 Day of Anthropology and Ecology                                                                                                    | 1090-5138 |               | 2009     | Barcelona                 | SPAIN         | EU        | EVOLUTION<br>AND HUMAN<br>BEHAVIOR                         | 2007082    | ,          | ELSEVIER<br>SCIENCE INC            |                                                             |                                         | BEHAVIORAL<br>SCIENCES                   |   |
| vydání, města konání konference,                                          | 10 Congress of the Iberoamerican-Academy-of-<br>4 Pediatric-Neurology                                                                                                 | 0210-0010 |               | 2003     | MADRID                    | SPAIN         | EU        | REVISTA DE<br>NEUROLOGIA                                   | 2002042    | 9 20020501 | REVISTA DE<br>NEUROLOGIA           |                                                             |                                         | CLINICAL<br>NEUROLOGY                    |   |
| země/regionu konání konference,                                           | 10 IPPS/SPDP 98 Workshops Held In<br>Conjunction with the 12th International Parallel<br>Processing Symposium / 9th Symposium on<br>8 Parallel Distributed Processine |           | 3-540-64359-1 | 1999     | ORLANDO                   | UNITED STATE  | S NA PI   | PARALLEL AND<br>DISTRIBUTED<br>PROCESSING                  | 1998033    | 0 19980403 | SPRINGER-<br>VERLAG<br>BERLIN      |                                                             | Lecture Notes<br>in Computer<br>Science | COMPUTER<br>SCIENCE, THEORY<br>& METHODS |   |
| annace, vydavatele atd.                                                   | 100th AACP Annual Meeting                                                                                                    | 0002-9459 |               | 2000     | BOSTON                    | UNITED STATE  | s na - M  | AMERICAN<br>JOURNAL OF<br>A PHARMACEUT<br>CAL<br>EDUCATION | 1 1999070  | 4 19990705 | AMER ASSOC<br>COLL<br>PHARMACY     |                                                             |                                         | PHARMACOLOGY<br>& PHARMACY               |   |
|                                                                           | 100th Anniversary and Tripartite Meeting of the<br>American-Society-of-Colon-and-Rectal-<br>7 Surgeons                                                                | 0012-3706 |               | 2000     | WASHINGTON                | UNITED STATE  | s na d    | DISEASES OF<br>THE COLON &<br>RECTUM                       | 1999050    | 1 19990506 | UPPINCOTT<br>WILLIAMS &<br>WILKINS |                                                             |                                         | SURGERY                                  |   |
|                                                                           | 100th Anniversary Conference and Exhibition of<br>the Centre-for-Composite-Mat -> erials,<br>imperial-College-of-Science-Technology-and-<br>8 Medicine                |           |               | 1994     | LONDON                    | ENGLAND       | εu        | COMPOSITES                                                 | 1994041    | 9 19940420 |                                    | IMPERIAL COLL<br>SCI TECHNOL &<br>MED, CTR<br>COMPOSITE MAT |                                         | MATERIALS<br>SCIENCE,<br>COMPOSITES      |   |
|                                                                           | 100th Anniversary Conference of the American-                                                                                                    | 1052-1508 |               | 2003     | NEWARK                    | UNITED STATES | NA D      | BUSINESS<br>ETHICS<br>OUARTERLY                            | 20011      | 0          | PHILOSOPHY<br>DOCUMENTATI          |                                                             |                                         | BUSINESS.                                |   |

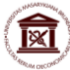